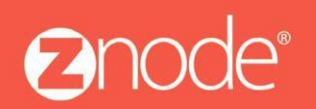

SITECORE MULTISTORE/INCREM ENTAL IMPORT USER GUIDE 8.1.2

April 2016

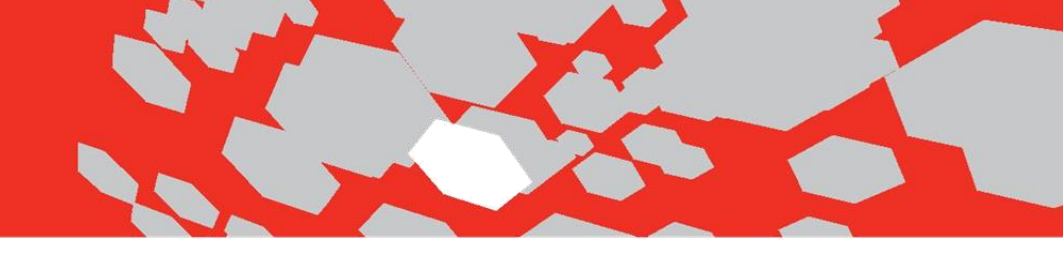

# Sitecore Multistore/Incremental Import User Guide

**Multifront Version 8.1.2** 

PREPARED BY: Znode LLC 234 W. Florida St. Suite #304, Milwaukee, WI 53204 www.znode.com

# Sitecore Multistore/Incremental Import User Guide

#### The changes below have been implemented to account for the following features:

- Sitecore Multistore
- Incremental Import

#### **Multistore**

Multistore allows administrators the ability to manage multiple stores in Sitecore. With the 8.0.0 release, a second start item, NutWholesalerHome, will be added to the content tree. This also includes a second demo store which requires some minor configuration to render. Up to 20 start items can be added to the Sitecore content tree.

Also, included in this feature is the ability to either import data for all stores in Sitecore or for a specific store. The Znode toolbar in Content Editor has been updated to support this update.

#### Minimum Requirements in Znode for Multistore

Multistores can display in Sitecore when an additional store is created in Znode admin. The Portal ID will be leveraged in determining which catalog is associated to the different storefronts. One catalog will be associated with one store. The following steps need to occur in Znode admin for a Sitecore admin to be able to import an additional store:

- Create a new store in Znode Admin
  - $\circ$  Enter store URL in the URL tab in the managing store section
- Associate/add a catalog to the new store
- Associate/add a categories to the catalog
- If necessary, associate/add products to the categories
- Add new store URL to the Domain table and capture the API key

For more information on store setup, please refer to the Multifront 8 Merchant Quick Start Guide document.

#### **Edit Sitecore Configuration Files**

Now that the store in Znode has been created and a catalog has been associated to the store, some minor configuration is required to two Sitecore configuration files.

#### ZnodeHttpRequestProcessor File:

- 1. From the \SitecoreWebsiteFolder \Website\App\_Config\Include folder open the ZnodeHttpRequestProcessor config file.
- 2. Locate the sites section and copy the last store that appears in the file as seen on the next page.

</ Shoppingcar (Manager>

#### <sites>

<sites>
 <site name="multifrontsite" hostName="multifrontsitecore7.com" virtualFolder="/"
physicalFolder="/" content="master" rootPath="/sitecore/content" startItem="/MultifrontHome"
database="web" domain="extranet" allowDebug="true" cacheHtml="false" htmlCacheSize="10MB"
registryCacheSize="0" viewStateCacheSize="0" xslCacheSize="5MB" filteredItemsCacheSize="2MB"
enablePreview="true" enableWebEdit="true" enableDebugger="true" disableClientData="false"
patch:after="site[@name='modules\_website']"/\_\_\_\_\_</pre> <site name="nutwholesaler" hostName="
content="master" rootPath="/sitecore/cont
domain="extranet" allowDebug="true" cache
viewStateCacheSize="0" xslCacheSize="5M8" filteredItemsCacheSize="10MB" registryCacheSize="0"
viewStateCacheSize="0" xslCacheSize="5M8" filteredItemsCacheSize="2MB" enablePreview="true"
enableWebEdit="true" enableDebugger="true" disableClientData="false" patch:after="site</pre> Copy everything <site name="Thirdstore" hostName="mythirdstore.com" virtualFolder="/" physicalFolder="/"
content="master" rootPath="/sitecore/content" startItem="/WineandCheesehome" database="web"
domain="extranet" allowDebug="true" cacheHtml="false" htmlCacheSize="10MB" registryCacheSize="0"
viewStateCacheSize="0" xslCacheSize="5MB" filteredItemsCacheSize="2MB" enablePreview="true"
enableWebEdit="true" enableDebugger="true" disableClientData="false" patch:after="site
[@name='nutwholesaler']"/> </sites>

- 3. After copying/pasting the latest store text, change the following data:
  - Site Name In the example below, changed from Thirdstore to userguidestore
  - Host Name In the example below, changed from mythirdstore.com to myuserguidestore.com
  - Start Item In the example below, changed from WineandCheesehome to Userguidehome •

#### <sites>

<sites>
 <sites>
 <site name="multifrontsite" hostName="multifrontsitecore7.com" virtualFolder="/"
physicalFolder="/" content="master" rootPath="/sitecore/content" startItem="/MultifrontHome"
database="web" domain="extranet" allowDebug="true" cacheHtml="false" htmlCacheSize="10MB"
registryCacheSize="0" viewStateCacheSize="0" xslCacheSize="5MB" filteredItemsCacheSize="2MB"
enablePreview="true" enableWebEdit="true" enableDebugger="true" disableClientData="false"
patch:after="site[@name='modules\_website']"/>

<site name="nutwholesaler" hostName="mysecondstore.com" virtualFolder="/" physicalFolder="/"
content="master" rootPath="/sitecore/content" startItem="/NutwholesalerHome" database="web"
domain="extranet" allowDebug="true" cacheHtml="false" htmlCacheSize="10MB" registryCacheSize="0"
viewStateCacheSize="0" xslCacheSize="5MB" filteredItemsCacheSize="2MB" enablePreview="true"
enableWebEdit="true" enableDebugger="true" disableClientData="false" patch:after="site
[@name='multifrontsite']"/>

<site name="thirdstore" hostName="mythirdstore.com" virtualFolder="/" physicalFolder="/"
content="master" rootPath="/sitecore/content" startItem="/WineandCheesehome" database="web"
domain="extranet" allowDebug="true" cacheHtml="false" htmlCacheSize="10MB" registryCacheSize="0"
viewStateCacheSize="0" xslCacheSize="5MB" filteredItemsCacheSize="2MB" enablePreview="true"
enableWebEdit="true" enableDebugger="true" disableClientData="false" patch:after="site
[@name='nutwholesaler']"/>

<site name="userguidestore" hostName="myuserguidestore.com" virtualFolder="/" physicalFolder="/"
content="master" rootPath="/sitecore/content" startItem="/Userguidehome" database="web"
domain="extranet" allowDebug="true" cacheHtml="false" htmlCacheSize="10MB" registryCacheSize="0"
viewStateCacheSize="0" xslCacheSize="SMB" filteredItemsCacheSize="2MB" enablePreview="true"
enableWebEdit="true" enableDebugger="true" disableClientData="false" patch:after="site
[@name='nutwholesaler']"/>
</sites>

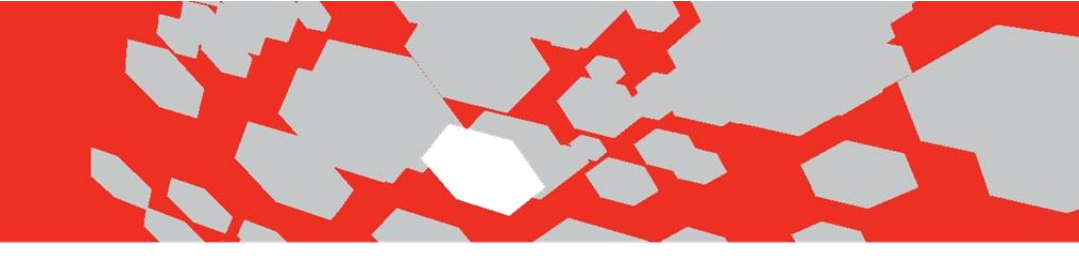

#### ZnodeWebAPI File:

- 1. From the \SitecoreWebsiteFolder \Website\App\_Config\Include folder open the ZnodeWebAPI config file.
- 2. Locate the settings section and copy/paste the last store that appears in the file as seen on the next page:

| ZnodeWebAPI.config - Notepad                                                                                                    | 23 |
|----------------------------------------------------------------------------------------------------|----|
| File Edit Format View Help                                                                                                    |    |
| <pre><configuration xmlns:patch="http://www.sitecore.net/xmlconfig/">     <sitecore>         <settings>         <!-- REQUIRE LOCK BEFORE EDITING         If true, the user must have a lock on a document before         he can edit it, otherwise it is always ready for editing        </td--><td>*</td></settings></sitecore></configuration></pre> | *  |
| <pre><setting name="WebAPIUrl" value="http://webapi.localhost.com/"></setting></pre>                                                                                                    | /> |

#### 3. Change the setting name and the API key value as seen below:

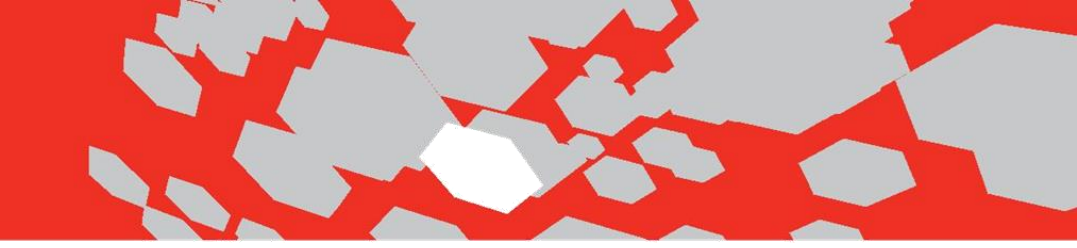

#### Add Additional Store to IIS

Once the configuration changes have been made, the new store will need to be added to the Sitecore website.

1. In IIS, select the Sitecore site and choose the Edit Bindings option which will open the Site Bindings dialog box.

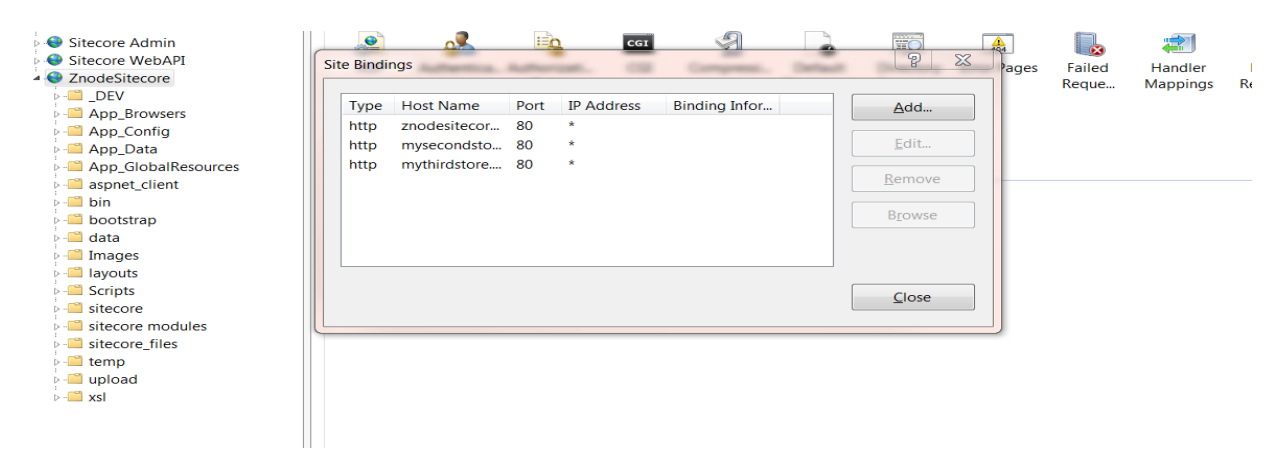

2. Select the Add button and enter the new sites host name.

| <ul> <li>Sitecore Admin</li> <li>Sitecore WebAPI</li> <li>ZnodeSitecore</li> </ul>                                                                                                    | Site Bir                    | Add Site Binding                                              | ED       | CGI                            | ?                                                                         | X | ages | Failed<br>Reque | Handler<br>Mapping |
|----------------------------------------------------------------------------------------------------|-----------------------------|---------------------------------------------------------------|----------|--------------------------------|---------------------------------------------------------------------------|---|------|-----------------|--------------------|
| <ul> <li></li></ul>                                                                                                    | Tyr<br>htti<br>htti<br>htti | Type:<br>http<br>Host name:<br>myuserguideste<br>Example: www | IP addre | ess:<br>ssigned<br>or marketin | Host name matches<br>the host name<br>entered in processer<br>config file |   |      |                 |                    |
| Scripts     Scripts     Sitecore     distribution     Sitecore_files     -files     files     files |                             |                                                               |          |                                | OK Cance                                                                  |   |      |                 |                    |

3. Select OK and confirm site was added.

| IIS<br>Site Bindin                   | ngs                                                                                                   | CGI                                              | A                                                                 |                  | THE O | ? ×                             | er  | HT   |
|--------------------------------------|----------------------------------------------------------------------------------------------------|--------------------------------------------------|-------------------------------------------------------------------|------------------|-------|---------------------------------|-----|------|
| Type<br>http<br>http<br>http<br>http | Host Name<br>znodesitecore.local.com<br>mysecondstore.com<br>mythirdstore.com<br>myuserguidestore.com | Port<br>80<br>80<br>80<br>80<br>80<br>80<br>Site | IP Address<br>*<br>*<br>*<br>*<br>*<br>*<br>*<br>*<br>*<br>*<br>* | Binding Ir<br>ed | nfor  | Add<br>Edit<br>Remove<br>Browse | igs | Redi |
|                                      |                                                                                                    |                                                  |                                                                   |                  |       | Close                           |     |      |

#### Edits in Content Editor

With the store in Znode being created and the required updates to the configuration files/IIS being performed, the final step is adding the store. The following steps show an admin adding a store by copying existing content:

Please Note: An admin can add a store without copying existing content.

1. Log into Sitecore and navigate to the Content Editor.

| Bome Navigate B                                                                                                    | zeview Analyze Publish Versions Configure Presentation Security View MyToolbar ZnodeToolbar                                                                                                    |
|----------------------------------------------------------------------------------------------------|----------------------------------------------------------------------------------------------------|
| Save Edit - Write Edit Insert ©                                                                                                    | (1 of 3)<br>(2 of 3) Duplicate ~ In Move To Delete<br>Operations (2 of 3)                                                                                                    |
| Search (<br>Search (<br>Search | Content  Content  Con |

2. Select the previous store's site name that has been added and create a copy. In the example below, WineandCheesehome was the last site added to Sitecore.

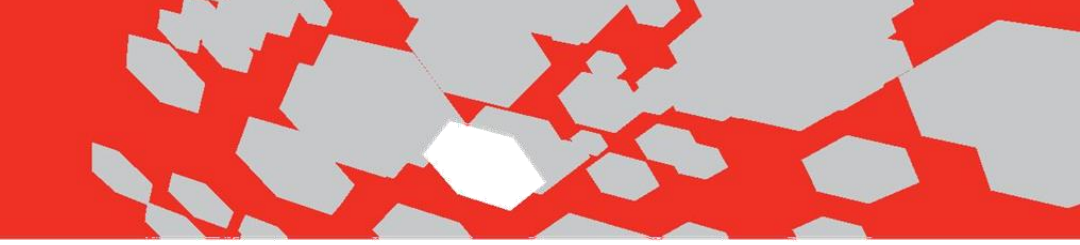

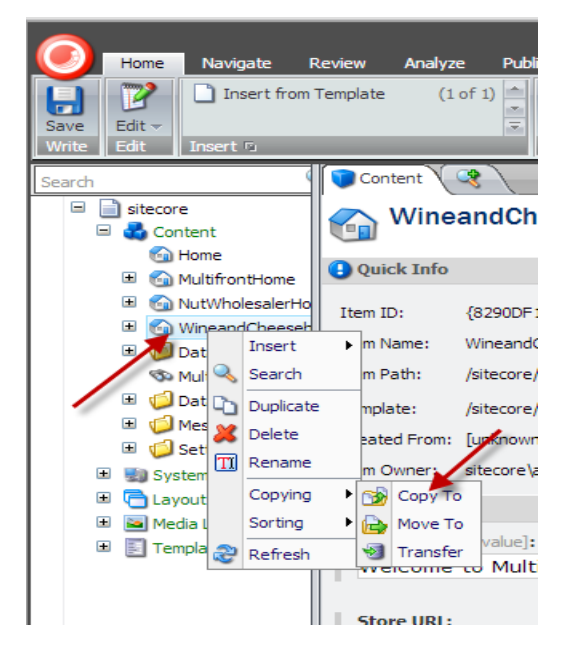

3. Remove the WineandCheesehome page in the path as seen below:

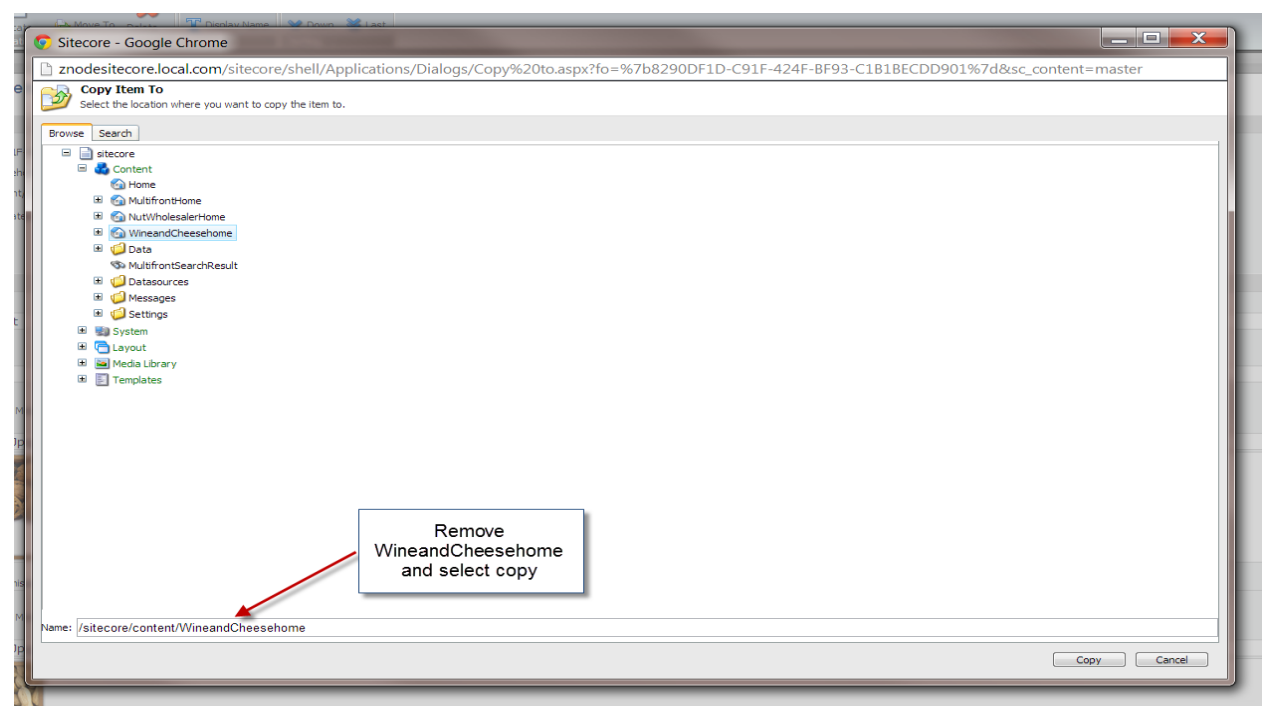

4. The Copy of the Wine and Cheese store now appears as expected. Select the store so the new URL can be entered to match the URL in Znode admin.

Please Note: Do not include the https and www in the URL field.

| Search                                                                                                    | Content &                                                                                                    |
|----------------------------------------------------------------------------------------------------|----------------------------------------------------------------------------------------------------|
|                                                                                                    | Copy of WineandCheesehome                                                                                                    |
|                                                                                                    | 3 Quick Info                                                                                                    |
| <ul> <li>Copy of WineandCheesehome</li> <li>Copy of WineandCheesehome</li> <li>Coginage</li> <li>Loginage</li> <li>ResetVassword</li> <li>Account</li> <li>AccountAddressPage</li> <li>EditContactPage</li> <li>OrderInfo</li> <li>Register</li> <li>Carousel</li> <li>CheckoutFlow</li> </ul> | Item ID:       {26296E9C-1408-496E-AD9E-755EDF958D73}         Item Name:       Copy of WineandCheesehome         Item Path:       /sitecore/content/Copy of WineandCheesehome         Template:       /sitecore/content/Copy of WineandCheesehome         Template:       /sitecore/templates/Ecommerce/Home - {173FBFF1-2E69-4389-8948-38AFA54F5F69}         Created From:       [unknown]         Item Owner:       sitecore/admin |
| 🖽 📁 Reviews                                                                                                    |                                                                                                    |
| Gerch                                                                                                    | to match Zhode                                                                                                    |
| i HelpPages                                                                                                    | Store URL:                                                                                                    |
| 🗉 🚳 MultifrontHome                                                                                                    | myuserguidestore.com                                                                                                    |
| 🗉 🕤 NutWholesalerHome                                                                                                    |                                                                                                    |
| WineandCheesehome                                                                                                    | Browse · Properties · Open Media Library · Edit Image · Clear · Refresh                                                                                                    |
| 🗉 📁 Data                                                                                                    | PromoImage1:                                                                                                    |
| MultimontsearchResult                                                                                                    | /HomePagePromotionJpg/B2BTopPromo                                                                                                    |
| Gil Messages                                                                                                    |                                                                                                    |
| 🗉 🥥 Settings                                                                                                    |                                                                                                    |
| 🗉 🔢 System                                                                                                    |                                                                                                    |
| 🗉 🔁 Layout                                                                                                    | \$2.79/lb                                                                                                    |
| 🖽 🔤 Media Library                                                                                                    | Bulk Walnuts »                                                                                                    |
| 📼 📷 remplates                                                                                                    | Dimensions: 242 x 178                                                                                                    |

5. Rename the start item to match the new store's start item entered in the configuration file.

| ili sitecore     if the site of the site of the s | Copy of WineandCheesehome                                                                                                    |
|----------------------------------------------------------------------------------------------------|----------------------------------------------------------------------------------------------------|
| Copy of Wines                                                                                                    | The page at znodesitecore.local.com says:       *       Ensure Start Item matches start item entered in the processor config file         Userguidehome       file       File |
| EditCon OrderIr Registe Sorting                                                                                                    | OK Cancel                                                                                                    |
| Carousel Refresh                                                                                                    | Data     Title [standard value]:     Welcome to Multifront                                                                                                    |

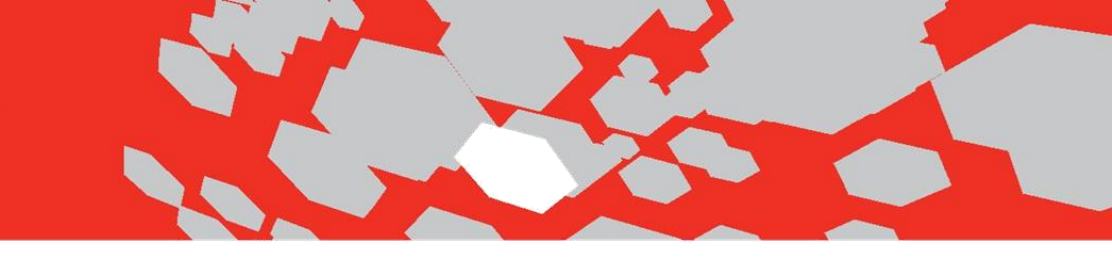

6. Remove the copied store's (which was the Wine and Cheese ID) Catalog ID as seen below.

| sitecore               | Warning Alternate Text is missing.                                        |
|------------------------|---------------------------------------------------------------------------|
| 🖃 🍓 Content            |                                                                           |
| 🕤 Home                 |                                                                           |
| 😑 🙆 Userguidehome      | drivinge * properties * Open Media Library * Edit image * Clear * Kerresh |
| AccountManagement      | Sinding1mages:                                                            |
| LoginPage              | /HomePageRotatingImage/B2BMainPromoImage3                                 |
| ResetPassword          |                                                                           |
| Account                | Bulk Mixed Nuts                                                           |
| Accounté difrees Page  | ONLY \$7%/Ib                                                              |
| EditContectPage        |                                                                           |
| Cutouriacurage         |                                                                           |
| Code 1110              |                                                                           |
| Register               |                                                                           |
| Carousel               | Dimensions: 729 x 361                                                     |
| CheckoutFlow           | Warning: Alternate Text is missing.                                       |
| Reviews                |                                                                           |
| 🗷 🧐 Search             | Insert link + Clear                                                       |
| 🗉 🥨 Header             | PromoImageLink1:                                                          |
| 📁 HelpPages            | /sitecore/content/Data/Categories/2013/11/13/15/41/Walnuts                |
| 🗷 🙆 MultifrontHome     |                                                                           |
| MutWholesalerHome      |                                                                           |
| WineandCheesehome      | Desertink Clear                                                           |
| 🗏 📢 Data               | Promotinagetinkz:                                                         |
| MultifrontSearchResult |                                                                           |
| II 🗐 Datasources       |                                                                           |
|                        | Insert link · Clear                                                       |
| E Cations              | SlidingImageLink1:                                                        |
| w 😏 secongs            |                                                                           |
| w system               |                                                                           |
| I Layout               | Insertlink - Clear                                                        |
| 🗄 🔤 Media Library      | Skidnina de ink2:                                                         |
| Templates              |                                                                           |
|                        | Remove                                                                    |
|                        | Catalog ID                                                                |
|                        | Insertlink · Clear Catalog ID                                             |
|                        | SlidingImageLink3:                                                        |
|                        |                                                                           |
|                        |                                                                           |
|                        | Catalog:                                                                  |
|                        | {f8684c0d-3585-4005-9f53-0931ceb9c977}                                    |
|                        |                                                                           |

- 7. Select Import Site from the Znode Toolbar and run import.

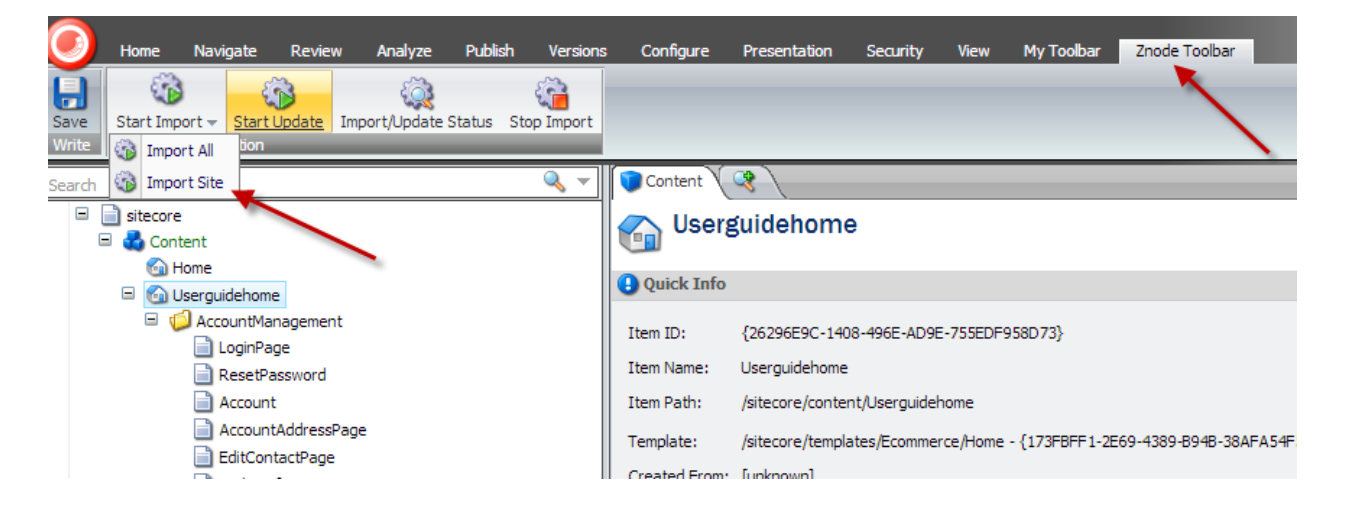

8. Once import is completed successfully, the admin can validate the store catalog data as seen below.

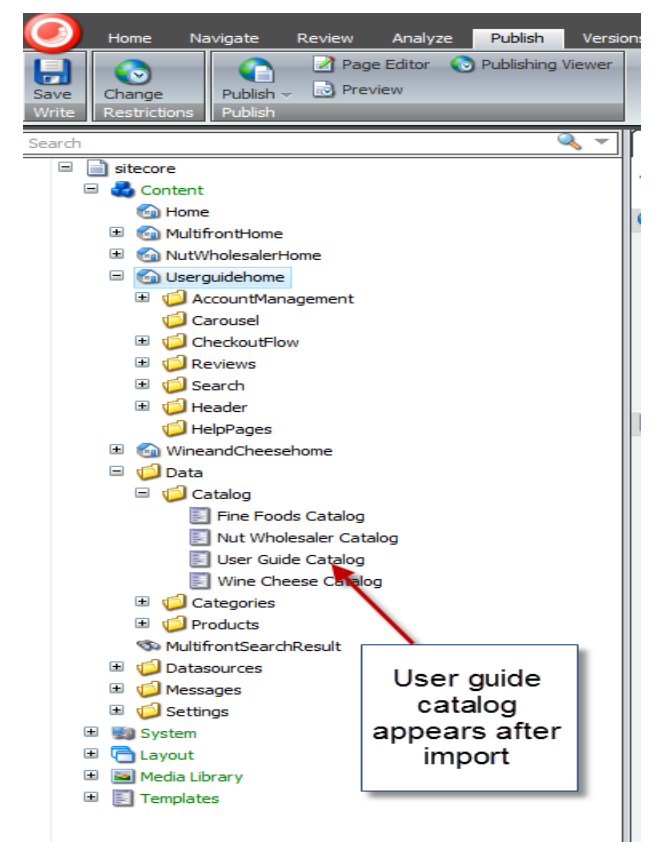

Sitecore Multistore/Incremental Import User Guide Copyright ©2016, Znode and/or its affiliates. All rights reserved

9. To ensure, categories and product will appear successfully on the demo site, running the index is suggested. From Content Editor, select the Sitecore start button.

| Content Editor | Media Library Workbox |
|----------------|-----------------------|
| O sitecore     | 🖶 Content Editor      |

10. From the start button, choose the control panel option which will display the Index. Rebuild the index.

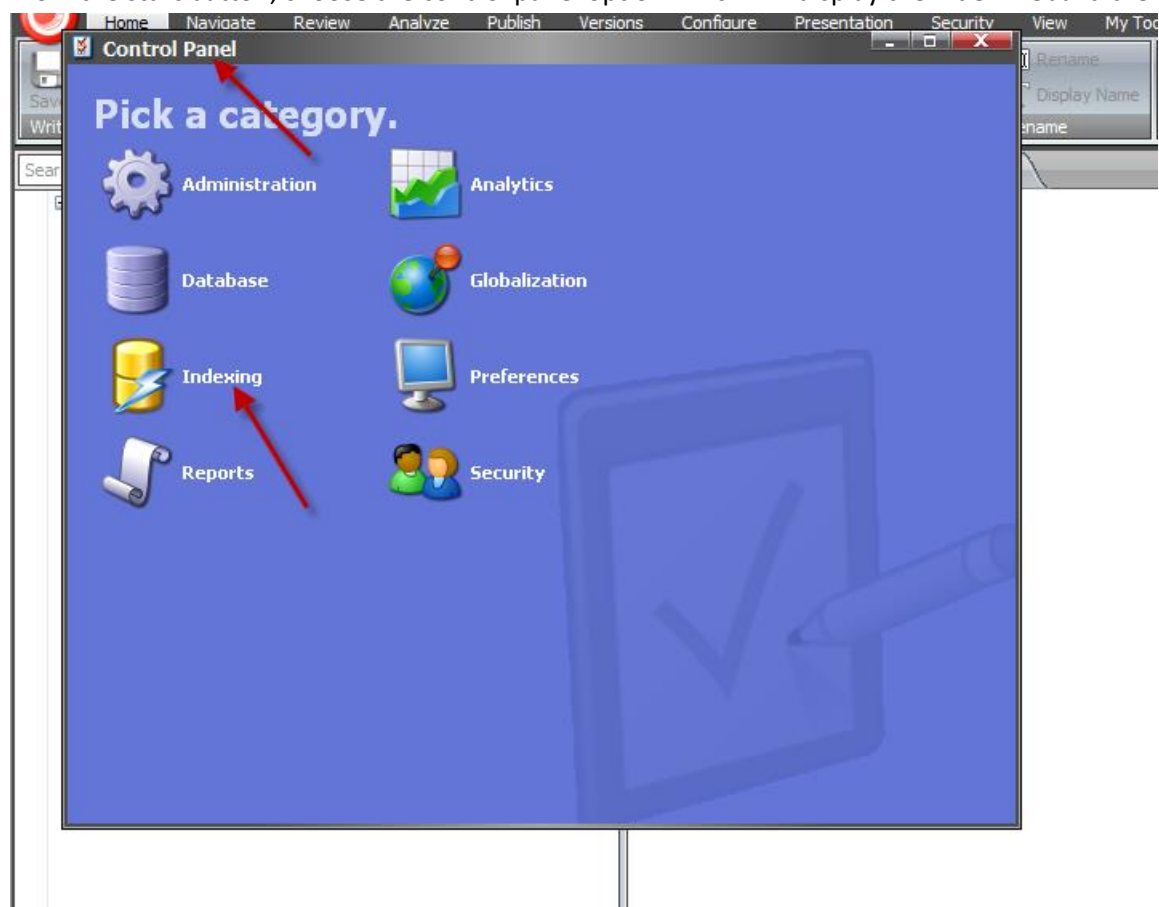

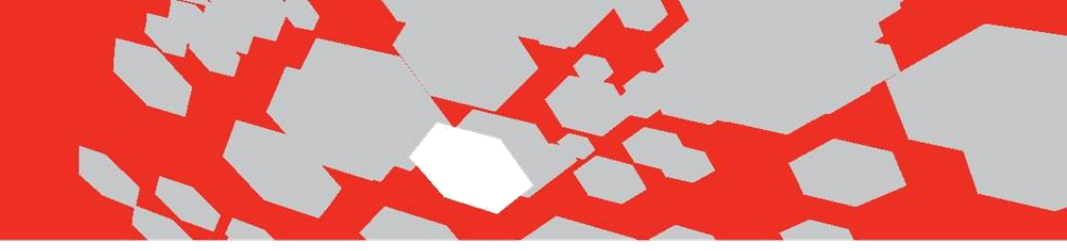

#### Render New Store's Demo Site

- 1. Confirm the new store's demo site appears. Open a browser and enter the following data:
  - a. Mystorename.com/sitecore. In this example, enter in myuserguidestore.com/sitecore
  - b. From Content Editor, perform a preview and the demo site will appear with the correct categories.

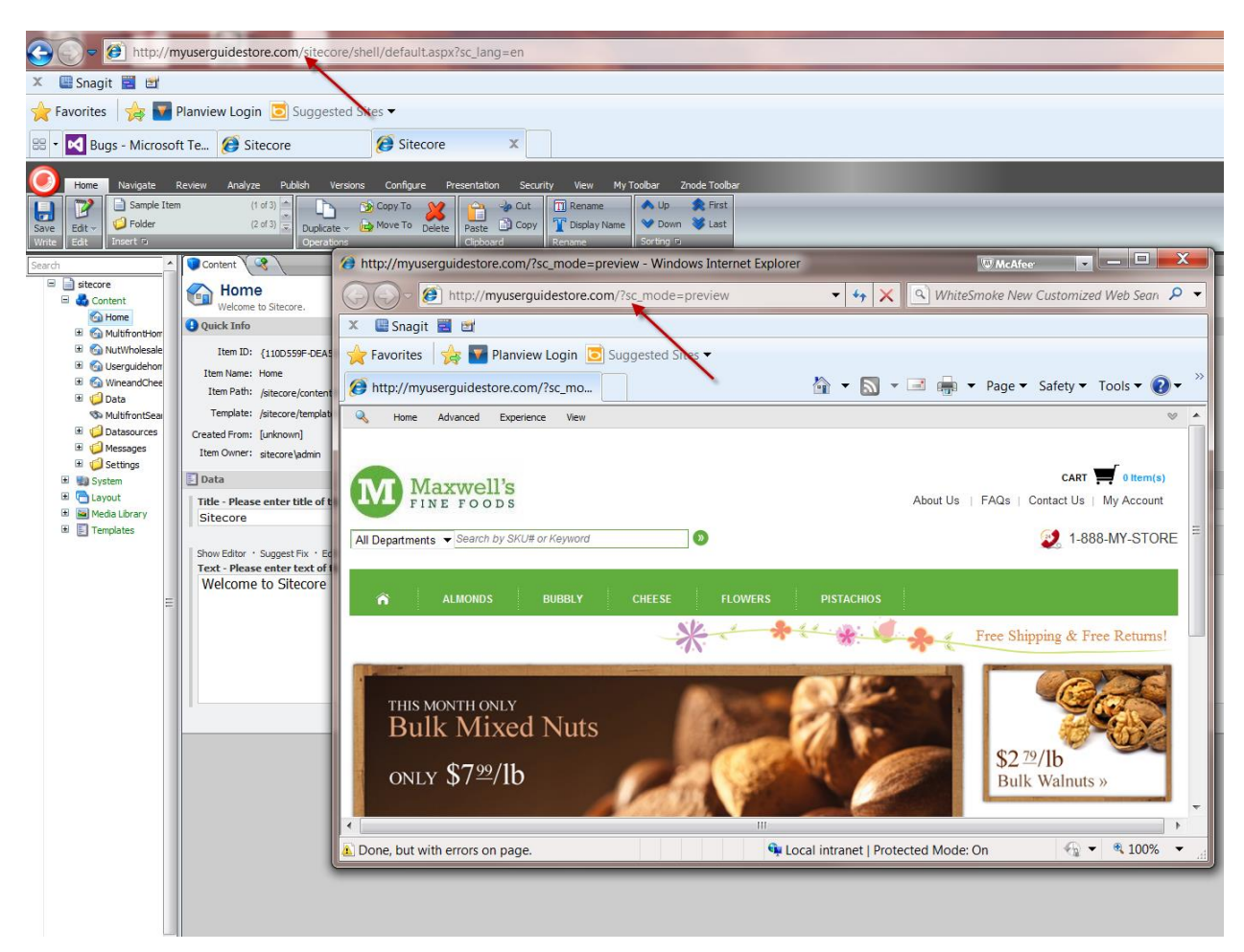

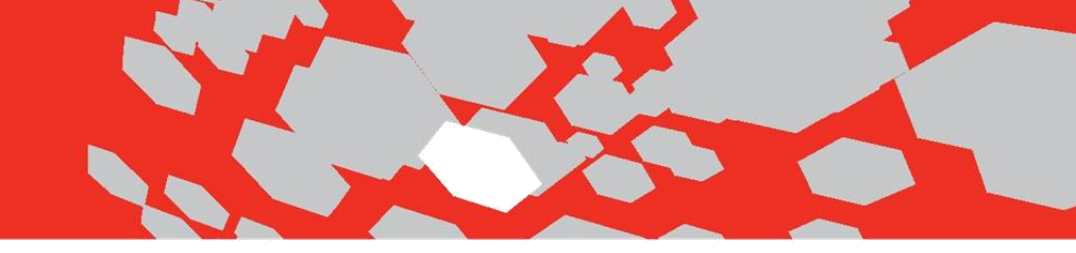

## Incremental Import

Incremental import allows Sitecore administrators the ability to avoid performing a full import when certain changes in Znode Site Admin occur. The following changes have been made in order to support this feature.

- An internal audit table, **ZnodeSourceModificationAudit**, has been created which will track product catalog changes. Order of operation is as follows:
  - o Portal
  - o Catalog
  - $\circ$  Categories
  - $\circ$  Products
- Triggers have been incorporated to track the Site Admin updates.
- When an incremental import is selected, only the changes in the audit table will occur.
- Updates to the Znode Toolbar in Sitecore Admin have been performed.
  - $\circ$   $\;$  Ability to import incremental update for all stores that are in Sitecore

The following table lists the changes that will get added to the Znode Audit Table and sent to Sitecore when an Incremental Import is run.

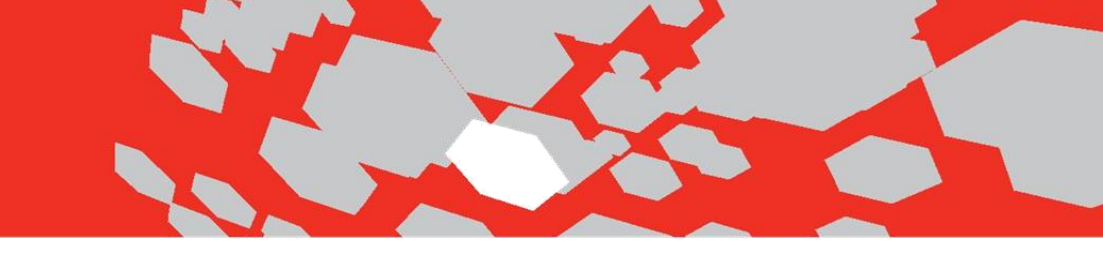

| Modification in Site                                                                                           | Audit record                    | Import Action                                                                                                    |
|----------------------------------------------------------------------------------------------------|---------------------------------|----------------------------------------------------------------------------------------------------|
|                                                                                                    | Portal                          |                                                                                                    |
| Catalog associated to a different portal                                                                       | Portal is Modified              | If associated with specified portal<br>catalog already exists, no change in<br>Sitecore occurs.<br>Import associated catalog if it does<br>not exists in Sitecore. |
|                                                                                                    | Catalog                         |                                                                                                    |
| New Catalog added                                                                                              | Catalog is New                  | Add Sitecore item;<br>Import the catalog                                                                                                    |
| Catalog disabled/removed                                                                                       | Catalog is Disabled or Removed  | No changes in Sitecore                                                                                                    |
| Catalog name is modified                                                                                       | Catalog is Modified             | Update name and description for the correspondent SC item;                                                                                                    |
|                                                                                                    | Category                        |                                                                                                    |
| New Category added                                                                                             | Category is New                 | Add Sitecore item,<br>associate with the parent category<br>or catalog (if new category is root)                                                                   |
| Category disabled/removed                                                                                      | Category is Disabled or Removed | Remove correspondent Sitecore<br>category item;<br>Remove child categories and/or<br>products                                                                      |
| -Category name or<br>description modified<br>-Category (child) associated<br>to a different parent<br>category | Category (child) is Modified    | Update name and description for<br>the correspondent Sitecore item;<br>change association with the parent<br>category or catalog if different                      |
| -Category associated to a different catalog                                                                    |                                 |                                                                                                    |
|                                                                                                    | Product                         |                                                                                                    |
| New Product added                                                                                              | Product is New                  | Add Sitecore item,<br>associate with the parent category                                                                                                    |
| Product disabled/removed                                                                                       | Product is Disabled or Removed  | Remove correspondent Sitecore item                                                                                                    |
| <ul> <li>Product field modified</li> <li>Product associated to a different category</li> </ul>                 | Product is Modified             | Update name and description for<br>the correspondent Sitecore item;<br>change association with the parent<br>category if different                                 |